# 4 XML スキーマ解説

### 4-1 全体構成の解説

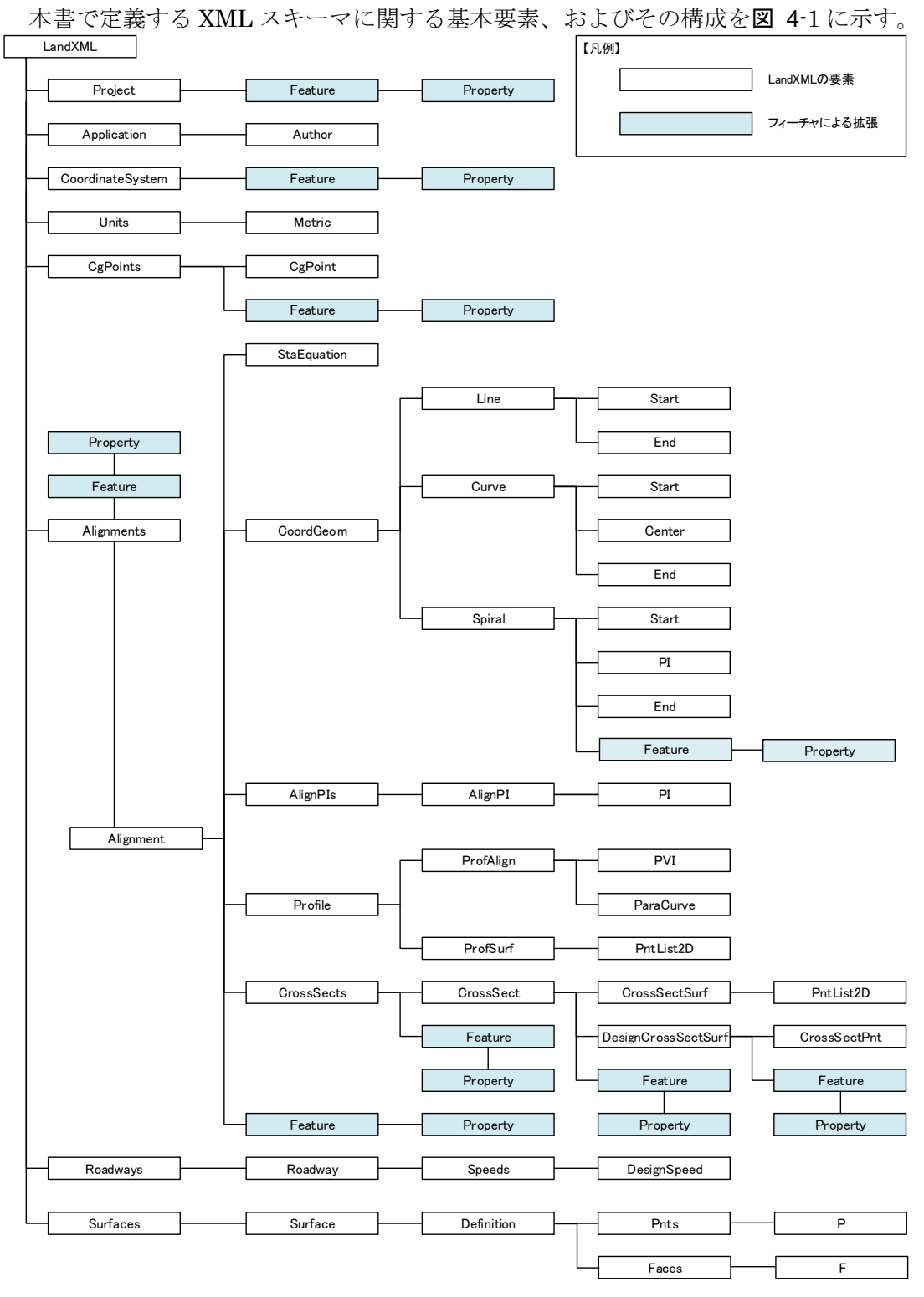

図 4-1 基本要素と構成

#### 4-2 表記方法の例

以降の「解説」で用いた表記例は、以下のとおり。

表 4-1 解説の例(例:アプリケーション情報)

| (1)要素名  | Application     | (2)論理                 | 名 アプリケ | ーション情報    |
|---------|-----------------|-----------------------|--------|-----------|
| (3) パス  | /Application    |                       |        |           |
| (4)図    | FApplication    | Author<br>0.00<br>作成者 |        |           |
| (5)子要素  | Author          |                       |        |           |
| (6)型    | —               |                       |        |           |
| (7)出現回数 | 0又は1            |                       |        |           |
| (8) 属性  | name 名称         | xs:string             | 必須     | アプリケーション名 |
| (9)内容   | LandXML データを作成し | たアプリケーシ               | ョン情報   |           |

※ その他項目として、"(10) 列挙子""(11) 記入例"が存在

- 要素名・・要素の名称。
- 論理名・・要素名の日本語注記。
- ③ パス・・・スキーマ内におけるパス。
- ④ 図・・・・該当要素とその子要素との関連性を図化したもの。
- ⑤ 子要素・・要素に含まれる他の要素。
- ⑥型・・・・要素のデータ型。
- ⑦ 出現回数・要素を使用できる回数を定義したもの。
- ⑧ 属性・・・属性は要素の開始タグの中に指定することができ、その要素が表す データ構造についての説明をさらに加えることができる。この欄に は、属性名とそれらの型、必須記入か否か、記入方法や例を表記。
- 9 内容・・・要素の内容を説明。
- ① 列挙子・使用可能な一連の値を指定したい場合に宣言する。このリスト内に 存在しない値を指定することはできない。

### 4-3 要素の解説

本書では、

図 4-1 に記載されたすべての要素を定義する。

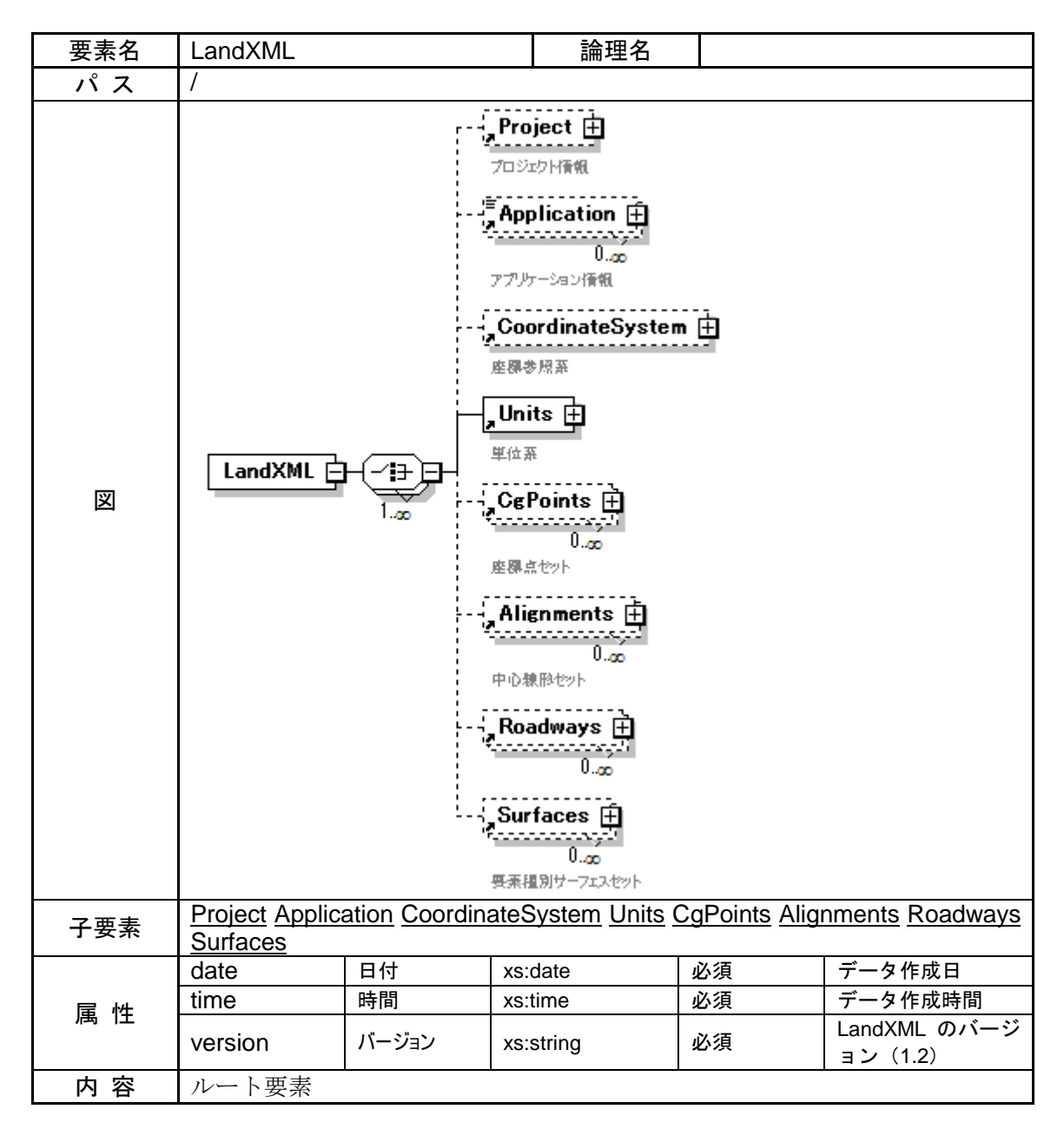

# 4-3-1 プロジェクト情報

| 要素名  | Project                                                                                                    |              | 論理名                  | プロジェ | クト情報    |  |
|------|----------------------------------------------------------------------------------------------------|--------------|----------------------|------|---------|--|
| パス   | /Project                                                                                                    |              |                      |      |         |  |
| 図    | Project -<br>プロジェクト情報                                                                                                    | { <b>i</b> ∋ | ature ⊞<br>0.∞<br>₽⊬ |      |         |  |
| 子要素  | <u>Feature</u>                                                                                                    |              |                      |      |         |  |
| 型    | —                                                                                                    |              |                      |      |         |  |
| 出現回数 | 0 又は 1                                                                                                    | 0 又は 1       |                      |      |         |  |
| 届 性  | name                                                                                                    | 名称           | xs:string            | 必須   | プロジェクト名 |  |
|      | desc                                                                                                    | 注記           | xs:string            |      |         |  |
| 記入例  | <project name="○○道路詳細設計"><br/><feature><br/><property label="projectPhase" value="詳細"></property><br/><property label="applicationCriterion" value="MlitLandXmlVer.1.0"></property><br/></feature><br/></project> |              |                      |      |         |  |

【事業段階、適用基準】

事業段階と適用基準は、Project の子要素として次のように Feature と Property を 利用する。

Feature の name は省略

事業段階: Property の label を"projectPhase"、value に事業段階の名称

適用基準: Property の label を"applicationCriterion"、value に"MlitLandXmlVer.1.0"

※ 国土交通省の「LandXML1.2 に準じた3次元設計データ交換標準(案) Ver.1.0
 平成28年3月」を示す。

# 4-3-2 フィーチャ

| 要素名  | Feature                                                                                                    |    | 論理名       | フィーチャ |  |  |
|------|----------------------------------------------------------------------------------------------------|----|-----------|-------|--|--|
| パス   | /Project/Feature<br>/CoordinateSystem/Feature<br>/CgPoints/Feature<br>/Alignments/Feature<br>/Alignments/Alignment/Feature<br>/Alignments/Alignment/CoordGeom/Spiral/Feature<br>/Alignments/Alignment/CrossSects/Feature<br>/Alignments/Alignment/CrossSects/CrossSect/Feature<br>/Alignments/Alignment/CrossSects/CrossSect/DesignCrossSectSuff/Feature |    |           |       |  |  |
| X    | Feature     Property       74-F+     0       70/54                                                                                                    |    |           |       |  |  |
| 子要素  | Property                                                                                                    |    |           |       |  |  |
| 型    | —                                                                                                    |    |           |       |  |  |
| 出現回数 | 0以上                                                                                                    |    |           |       |  |  |
| 属性   | name                                                                                                    | 名称 | xs:string |       |  |  |
| 内容   | 既存の要素に属性を付加する                                                                                                    |    |           |       |  |  |

# 4-3-3 プロパティ

| 要素名  | Property                                                                                                    |     | 論理名 | プロパティ | ſ    |  |
|------|----------------------------------------------------------------------------------------------------|-----|-----|-------|------|--|
| パス   | /Project/Feature/Property<br>/CoordinateSystem/Feature/Property<br>/CgPoints/Feature/Property<br>/Alignments/Feature/Property<br>/Alignments/Alignment/Feature/Property<br>/Alignments/Alignment/CoordGeom/Spiral/Feature/Property<br>/Alignments/Alignment/CrossSects/Feature/Property<br>/Alignments/Alignment/CrossSects/CrossSect/Feature/Property<br>/Alignments/Alignment/CrossSects/CrossSect/DesignCrossSectSurf/Feature/ |     |     |       |      |  |
| X    | Property<br>プロパティ                                                                                                    |     |     |       |      |  |
| 子要素  | —                                                                                                    |     |     |       |      |  |
| 型    | —                                                                                                    |     |     |       |      |  |
| 出現回数 | 0 以上                                                                                                    |     |     |       |      |  |
| 同性   | label                                                                                                    | ラベル |     | 必須    | 属性名称 |  |
| 両に   | value                                                                                                    | 値   |     | 必須    | 属性値  |  |
| 内容   | フィーチャで定義する属性名称と属性値                                                                                                    |     |     |       |      |  |

| 要素名                 | Featureのname                                                                                                    | Propertyのlabel        | 内容            |
|---------------------|----------------------------------------------------------------------------------------------------|-----------------------|---------------|
| Droject             |                                                                                                    | projectPhase          | 事業段階          |
| FIOJECI             | _                                                                                                    | applicationCriterion  | 適用基準          |
| CoordinateSystem    |                                                                                                    | difforTD              | T.P(東京湾中等潮位)と |
| CoordinateSystem    |                                                                                                    | dillerrP              | の標高差          |
|                     | IntermediatePnts                                                                                                    | alignmentRefs         | 参照中心線形        |
| CaPointa            | CaDaintト間尽什ける                                                                                                    | sta                   | 累加距離標         |
| Cyroinis            | (Ugroint C ) (Ugroint C ) (Ug | tangentDirectionAngle | 接線方向角         |
|                     | ユー ノな石が)                                                                                                    | class                 | 基準点、水準点の種類    |
|                     |                                                                                                    | designGmType          | 構築物情報         |
| Alianmonto          |                                                                                                    | classification        | 規格・等級         |
| Alignments          | _                                                                                                    | trafficVolume         | 設計交通量         |
|                     |                                                                                                    | side                  | 左右岸区分         |
|                     | Horizontal                                                                                                    | method                | 設計計算手法名       |
| Alignment           | Interval                                                                                                    | main                  | 主測点間隔         |
|                     |                                                                                                    | sub                   | 副測点間隔         |
| Spiral              | -                                                                                                    | A                     | クロソイドパラメータ    |
| CrossCosts          | _                                                                                                    | projectPhase          | 事業段階          |
| 0105506015          |                                                                                                    | profAlignRefs         | 参照縦断線形        |
|                     | Formation                                                                                                    | clOffset              | CL 離れ         |
|                     | Formation                                                                                                    | fhOffset              | 計画高との高低差      |
|                     |                                                                                                    | controlSect           | 管理断面          |
| CrossSect           | xSection                                                                                                    | targetPntID           | 目標座標名称        |
|                     |                                                                                                    | rounding              | ラウンディング距離     |
|                     | StandardCrossCastion                                                                                                    | startSta              | 開始累加距離標       |
|                     | StandardCrossSection                                                                                                    | endSta                | 終了累加距離標       |
|                     |                                                                                                    | xSectType             | 横断構成の種別       |
|                     |                                                                                                    | clearance             | 建築限界          |
| DesignCrossSectSurf | -                                                                                                    | pavementClass         | 舗装種類          |
|                     |                                                                                                    | heightType            | 鉛直方向の高さのタイプ   |

# 4-3-4 アプリケーション情報

| 要素名  | Application                                                         |                          | 論理名                          | アプリケ   | ーション情報    |
|------|---------------------------------------------------------------------|--------------------------|------------------------------|--------|-----------|
| パス   | /Application                                                        |                          |                              |        |           |
| 図    | Application アプリケーション衝観                                              | ┇╴┈╸┊                    | Author<br>0<br>作成者           |        |           |
| 子要素  | Author                                                              |                          |                              |        |           |
| 型    | —                                                                   |                          |                              |        |           |
| 出現回数 | 0以上                                                                 |                          |                              |        |           |
| 属性   | name                                                                | 名称                       | xs:string                    | 必須     | アプリケーション名 |
| 内容   | LandXML デー                                                          | ・タを作成した                  | アプリケーション                     | /情報    |           |
| 記入例  | <application n<br=""><author creation<br=""></author></application> | ame="〇〇CA<br>atedBy="山田フ | D Ver.10"><br>太郎" company="( | ⊃○設計株封 | 代会社"/>    |

# 4-3-5 作成者情報

| 要素名  | Author           |       | 論理名       | 作成者 | <b>對情報</b> |
|------|------------------|-------|-----------|-----|------------|
| パス   | /Application/Au  | uthor |           |     |            |
| X    | EAuthor<br>作成者情報 |       |           |     |            |
| 子要素  | —                |       |           |     |            |
| 型    | —                |       |           |     |            |
| 出現回数 | 0以上              |       |           |     |            |
| 同性   | createdBy        | 作成者名  | xs:string |     |            |
| 周に   | company          | 会社名   | xs:string |     |            |

## 4-3-6 座標参照系

| 要素名        | CoordinateSystem                                |       | 論理名       | 座標参照著 | 系         |
|------------|-------------------------------------------------|-------|-----------|-------|-----------|
| パス         | /CoordinateSysten                               | า     |           |       |           |
| 図          | CoordinateSystem Feature 中<br>座標参照系 0の<br>フィーチャ |       |           |       |           |
| 子要素        | —                                               |       |           |       |           |
| 型          | —                                               |       |           |       |           |
| 出現回数       | 0又は1                                            |       |           |       |           |
|            | name                                            | 名称    | xs:string |       |           |
|            | horizontalDatum                                 | 測地原子  | xs:string |       | 測地原子の基準名  |
| <b>屋</b> 性 | verticalDatum                                   | 鉛直原子  | xs:string |       | 主要河川の基準名  |
|            | horizontalCoordinat<br>eSystemName              | 水平座標系 | xs:string |       | 水平座標系の基準名 |
|            | desc                                            | 注記    | xs:string |       |           |
| 記入例        | <pre></pre>                                     |       |           |       |           |

【主要河川基準と東京湾中等潮位の標高差】

主要河川基準と東京湾中等位(T.P)との標高差は、CoordinateSystemの子要素とし て次のように Feature と Property を利用する。

Feature の name は省略。

T.P との標高差: Property の label を"differTP"、value に TP との標高差の値

| 測地原子の基準名 |           |  |  |  |
|----------|-----------|--|--|--|
| 基準名      |           |  |  |  |
| JGD2000  | 日本測地系2000 |  |  |  |
| JGD2011  | 日本測地系2011 |  |  |  |
| TD       | 日本測地系     |  |  |  |

# 測地店マの甘港タ

# 主要河川の基準名及び T.P との標高差

| 河 川 名     | 基準名   | T.P との標高差 (m) |
|-----------|-------|---------------|
| 東京湾中等潮位   | T.P   |               |
| 北上川       | K.P   | -0.8745       |
| 鳴瀬川       | S.P   | -0.0873       |
| 利根川       | Y.P   | -0.8402       |
| 荒川・中川・多摩川 | A.P   | -1.1344       |
| 淀川        | O.P   | -1.3000       |
| 吉野川       | A.P   | -0.8333       |
| 渡川        | T.P.W | +0.113        |
| 琵琶湖       | B.S.L | +84.371       |

### 水平座標系の基準名

| 基準名     | 内容               |
|---------|------------------|
| 1(X,Y)  | 平面直角座標系第1系       |
| 2(X,Y)  | 平面直角座標系第    系    |
| 3(X,Y)  | 平面直角座標系第 Ⅲ 系     |
| 4(X,Y)  | 平面直角座標系第 Ⅳ 系     |
| 5(X,Y)  | 平面直角座標系第 Ⅴ 系     |
| 6(X,Y)  | 平面直角座標系第 VI 系    |
| 7(X,Y)  | 平面直角座標系第 Ⅶ 系     |
| 8(X,Y)  | 平面直角座標系第 VIII 系  |
| 9(X,Y)  | 平面直角座標系第 IX 系    |
| 10(X,Y) | 平面直角座標系第 X 系     |
| 11(X,Y) | 平面直角座標系第 XI 系    |
| 12(X,Y) | 平面直角座標系第 XII 系   |
| 13(X,Y) | 平面直角座標系第 XIII 系  |
| 14(X,Y) | 平面直角座標系第 XIV 系   |
| 15(X,Y) | 平面直角座標系第 XV 系    |
| 16(X,Y) | 平面直角座標系第 XVI 系   |
| 17(X,Y) | 平面直角座標系第 XVII 系  |
| 18(X,Y) | 平面直角座標系第 XVIII 系 |
| 19(X,Y) | 平面直角座標系第 XIX 系   |

# 4-3-7 単位系

| 要素名  | Units                                                                                                    | 論理名                      | 単位系 |
|------|----------------------------------------------------------------------------------------------------|--------------------------|-----|
| パス   | /Units                                                                                                    |                          |     |
| X    | Units ☐ Metric<br>¥@##                                                                                                    |                          |     |
| 子要素  | Metric                                                                                                    |                          |     |
| 型    | -                                                                                                    |                          |     |
| 出現回数 | 1                                                                                                    |                          |     |
| 内容   | LandXML で利用する単位の設定                                                                                                    | Ē                        |     |
| 記入例  | <units><br/><metric areaunit="squareMetric&lt;br&gt;linearUnit=" meter"<br="">volumeUnit="cubicMeter"<br/>temperatureUnit="celsius"<br/>pressureUnit="HPA"<br/>angularUnit="decimal dd.mm<br/>directionUnit="decimal dd.mm<br/></metric></units> | er"<br>1.ss"<br>m.ss" /> |     |

## 4-3-8 メートル法

| 要素名  | Metric          |       | 論理名            | メートル | 法                                                                 |
|------|-----------------|-------|----------------|------|-------------------------------------------------------------------|
| パス   | /Units/Metric   |       |                |      |                                                                   |
| 义    | Metric          |       |                |      |                                                                   |
| 子要素  | —               |       |                |      |                                                                   |
| 型    | —               |       |                |      |                                                                   |
| 出現回数 | 1               |       |                |      |                                                                   |
|      | areaUnit        | 面積の単位 | metArea        | 必須   | squareMeter を記入                                                   |
|      | linearUnit      | 長さの単位 | metLinear      | 必須   | meter を記入                                                         |
|      | volumeUnit      | 体積の単位 | metVolume      | 必須   | cubicMeter を記入                                                    |
|      | temperatureUnit | 温度の単位 | metTemperature | 必須   | celsius を記入                                                       |
|      | pressureUnit    | 圧力の単位 | metPressure    | 必須   | HPA を記入                                                           |
| 属性   | angularUnit     | 角度の単位 | angularType    |      | 以下から選択<br>radians<br>grads<br>decimal degrees<br>decimal dd.mm.ss |
|      | directionUnit   | 方向の単位 | angularType    |      | 以下から選択<br>radians<br>grads<br>decimal degrees<br>decimal dd.mm.ss |
| 内容   | メートル法の単         | 位の設定  |                |      |                                                                   |

※ decimal dd.mm.ss について

度と分の間をピリオド"."で区切り、分と秒は区切らずに続けて記載する。 例. 10°25'35"の場合 → 10.2535

### 4-3-9 座標点セット

| 要素名  | CgPoints                                                                                                    |    | 論理名       | 座標点セン | ット      |  |
|------|----------------------------------------------------------------------------------------------------|----|-----------|-------|---------|--|
| パス   | /CgPoints                                                                                                    |    | -         |       |         |  |
| 図    | CgPoints<br>座標点<br>座標点<br>7(一子ャ                                                                                                    |    |           |       |         |  |
| 子要素  | CgPoint Featu                                                                                                    | re |           |       |         |  |
| 型    | _                                                                                                    |    |           |       |         |  |
| 出現回数 | 0以上                                                                                                    |    |           |       |         |  |
| 屋性   | name                                                                                                    | 名称 | xs:string | (必須)  | 座標点セット名 |  |
|      | desc                                                                                                    | 注記 | xs:string |       |         |  |
| 内容   | 中間点、目標座標点、基準点、水準点、幅杭座標などの座標点セット<br>中間点、目標座標点、基準点、水準点の場合は次の name とする<br>・中間点の場合: IntermediatePnts<br>・目標座標点の場合: TargetPnts<br>・基準点の場合: ControlPnts<br>・水準点の場合: BenchMarks                                                                                                    |    |           |       |         |  |
| 記入例  | <ul> <li>・水準点の場合:BenchWarks</li> <li><cgpoints desc="目標座標点のリスト" name="TargetPnts"></cgpoints></li> <li><cgpoint name="T-5">-134713.643982 22106.715939</cgpoint></li> <li><cgpoint name="T-6">-134704.988287 22088.646203</cgpoint></li> <li><cgpoint name="T-7">-134696.125401 22070.530393</cgpoint></li> <li><cgpoint name="T-8">-134686.499748 22052.745064</cgpoint></li> <li></li> </ul> |    |           |       |         |  |

- ※ "(必須)"と書かれた項目は、LandXMLでは任意とされているが、3次元設計においては、設計上必要であるため必須としている。
- ※ 中間点、目標座標点、基準点、水準点以外の点の場合、name には任意の点集合を表す 名称を入れる。さらに desc には座標点の説明を入れる。

### 4-3-10 座標点

| 要素名            | CgPoint                     |           | 論理名            | 座標点    |                   |  |
|----------------|-----------------------------|-----------|----------------|--------|-------------------|--|
| パス             | /CgPoints/CgF               | Point     |                |        |                   |  |
| ×              | <sup>E</sup> CgPoint<br>座碑点 |           |                |        |                   |  |
| 子要素            | —                           |           |                |        |                   |  |
| テキスト           | データ型                        | 座標値を X 座≀ | 標、Y 座標、標高      | の順番にス・ | ペース区切りで入力         |  |
|                | List of <sup>7</sup>        | する        |                |        |                   |  |
|                | double                      | 標高は省略可能   | 能              |        |                   |  |
| 出現回数           | 0 以上                        |           |                |        |                   |  |
|                | name                        | 名称        | xs:string      | (必須)   | ユニークな名称           |  |
|                | desc                        | 注記        | xs:string      |        |                   |  |
|                |                             |           |                |        | Feature の name と  |  |
| 属性             | featureRef                  | 参照フィーチャ   | featureNameRef |        | 関連付ける string デ    |  |
|                |                             |           |                |        |                   |  |
|                | timeStamp                   | 日時        | xs:dateTime    |        | 目標性標点の場合、         |  |
|                |                             |           |                |        |                   |  |
| 内容             | 中間点など中の                     | 心線形幾何要    | 素に関係ある座標       | 点の他、目标 | <b>票座標点、</b> 基準点、 |  |
| 1 1 <b>1</b> 1 | 水準点、幅杭座標などの座標点              |           |                |        |                   |  |

#### 【中間点の名称】

中間点の場合の name には、「測点番号+追加距離」、「主要点の名称」などを入れる ことを想定している。また、参照中心線形の中でユニークな名称とする。

#### 【中間点の参照中心線形】

中間点が参照する中心線形は、CgPoints の子要素として次のように Feature と Property を利用する。中間点を保持する場合は、参照中心線形は必須である。

Feature  $\mathcal{O}$  name "IntermediatePnts"

参照中心線形: Property の label を"alignmentRefs"、value に中心線形の名称

【中間点の累加距離標と接線方向角】

各中間点の累加距離標と接線方向角は、CgPoint の featureRef と Feature の name で関連付ける。中間点を保持する場合は、累加距離標は必須である。

Feature の name は CgPoint と関連付けるユニークな名称 累加距離標: Property の label を"sta"、value に累加距離標の値 接線方向角: Property の label を" tangentDirectionAngle"、value に接線方向角の値

| 記入 | 例 |
|----|---|
|----|---|

<CgPoints name="IntermediatePnts"> <CgPoint name="No.0+0.0000" featureRef="1"> -134492.609300 -31243.259760 108.016 </CgPoint> <CgPoint name="No.1+0.0000" featureRef="2"> -134486.259302 -31224.294594 109.348

```
</CgPoint>
<Feature name="IntermediatePnts">
<Property label="alignmentRefs" value="線形 1"/>
</Feature>
<Feature name="1">
<Property label="sta" value="0.0000"/>
<Property label="sta" value="0.0000"/>
<Property label="tangentDirectionAngle" value="71.29175309"/>
</Feature>
<Feature name="2">
<Property label="sta" value="20.0000"/>
<Property label="sta" value="20.0000"/>
<Property label="sta" value="20.0000"/>
<Property label="sta" value="20.0000"/>
<Property label="sta" value="20.0000"/>
<Property label="sta" value="20.0000"/>
</Feature>
```

#### 【基準点及び水準点の種類】

基準点及び水準点の種類は、CgPointsの子要素として次のように Feature と Property を利用する。CgPointの featureRef と Featureの name で関連付ける。

Feature の name は CgPoint と関連付けるユニークな名称

種類: Property の label を"class"、value に基準点、水準点の種類
 (基準点の種類及び水準点の種類の表参照)

| 基準点の種類 |           |  |  |  |  |
|--------|-----------|--|--|--|--|
| 種類     | 内容        |  |  |  |  |
| 電子基準点  | 電子基準点の場合  |  |  |  |  |
| 一等三角点  | ー等三角点の場合  |  |  |  |  |
| 二等三角点  | 二等三角点の場合  |  |  |  |  |
| 三等三角点  | 三等三角点の場合  |  |  |  |  |
| 四等三角点  | 四等三角点の場合  |  |  |  |  |
| 1級基準点  | 1 級基準点の場合 |  |  |  |  |
| 2級基準点  | 2 級基準点の場合 |  |  |  |  |
| 3級基準点  | 3 級基準点の場合 |  |  |  |  |
| 4級基準点  | 4 級基準点の場合 |  |  |  |  |

### 水準点の種類

| 種類    | 内容        |
|-------|-----------|
| 一等水準点 | ー等水準点の場合  |
| 二等水準点 | 二等水準点の場合  |
| 三等水準点 | 三等水準点の場合  |
| 1級水準点 | 1 級水準点の場合 |
| 2級水準点 | 2 級水準点の場合 |
| 3級水準点 | 3 級水準点の場合 |
| 4級水準点 | 4 級水準点の場合 |
| 簡易水準点 | 簡易水準点の場合  |

#### 4-3-11 線形セット (中心線形セット)

| 要素名  | Alignments                                                                                                    |                           | 論理名       | 線形セ | ット                                         |  |
|------|----------------------------------------------------------------------------------------------------|---------------------------|-----------|-----|--------------------------------------------|--|
| パス   | /Alignments                                                                                                    | /Alignments               |           |     |                                            |  |
| 図    | Alignments<br>中心裸形セット<br>中心裸形セット<br>                                                                                                    |                           |           |     |                                            |  |
| 子要素  | Alignment Fea                                                                                                    | <u>iture</u>              |           |     |                                            |  |
| 型    | —                                                                                                    |                           |           |     |                                            |  |
| 出現回数 | 0以上                                                                                                    |                           |           |     |                                            |  |
| 属性   | name                                                                                                    | 名称                        | xs:string |     | 人が把握できるような名<br>称を記入することとし、特<br>に入力値は規定しない。 |  |
|      | desc                                                                                                    | 注記                        | xs:string |     |                                            |  |
| 内容   | 線形のコレク:<br>道路または河」                                                                                                    | ション<br><u>  の 3 次元構</u> 築 | いた関する情報   |     |                                            |  |
| 記入例  | 」 担団 ま /こは / 川の 3 / 久儿 博 茉 / 初に (其) 9 ③ / 肖 報          【道路の場合】 <alignments name="○○路線">         · · ·         · · ·         · · ·         <feature> <property label="designGmType" value="道路"></property> <property label="classification" value="第 1 種第 2 級"></property> <property label="traffic Volume" value="28400"></property> <tr< th=""></tr<></feature></alignments> |                           |           |     |                                            |  |

【道路における構築物情報、規格・等級、設計交通量】

道路における構築物情報、規格・等級、設計交通量は、Alignments の子要素として 次のように Feature と Property を利用する。

Feature の name は省略 構築物情報: Property の label を" designGmType"、value に"道路" 規格・等級: Property の label を" classification"、value は次から選択 "第1種第1級"、"第1種第2級"、"第1種第3級"、"第1種第4級" "第2種第1級"、"第2種第2級"

"第3種第1級"、"第3種第2級"、"第3種第3級"、"第3種第4級"、"第3種第5級" "第4種第1級"、"第4種第2級"、"第4種第3級"、"第4種第4級"

※"第1種"、"第1級"等の数字はいずれも半角文字を使用する。

設計交通量: Property の label を" trafficVolume"、value に値(単位:台/日)

【河川における構築物情報、規格・等級、左右岸区分】

河川における構築物情報、規格・等級、左右岸区分は、Alignments の子要素として 次のように Feature と Property を利用する。

Feature の name は省略

構築物情報: Property の label を" designGmType"、value に"河川" 規格・等級: Property の label を" classification"、value に河川等級 左右岸区分: Property の label を" side"、value に"左岸"又は"右岸"

※ 河川堤防形状データは、左岸堤防、右岸堤防ごとにデータを分けて作成する。左岸・右 岸を判別するために、左右岸区分を必須記入とする。

| 要素名 | Alignment                                                                | 論理名                                                                                                    | 線形            |
|-----|--------------------------------------------------------------------------|----------------------------------------------------------------------------------------------------|---------------|
| パス  | /Alignments/Alignment                                                    |                                                                                                    |               |
|     | Alignment<br>POWR<br>Too<br>Too<br>Too<br>Too<br>Too<br>Too<br>Too<br>To | Coord<br>然何要素<br>AlignF<br>IP点リスト<br>taEquation<br>0の<br>新融状<br>rossSects 王<br>新融状セット<br>eature 王<br>0の<br>チャ | Geom I        |
| 子要素 | CoordGeom AlignPls StaEquation                                           | <u>on Profile Cross</u>                                                                                       | Sects Feature |
| 型   | _                                                                        |                                                                                                    |               |

4-3-12 線形 (中心線形)

| 出現回数 | 1 以上                                                          |                   |           |    |                                                 |  |
|------|---------------------------------------------------------------|-------------------|-----------|----|-------------------------------------------------|--|
|      | name                                                          | 名称                | xs:string | 必須 | 人が把握しやすい<br>名称を記入するこ<br>ととし、特に入力値<br>は規定しない。    |  |
| 同性   | length                                                        | 総延長               | xs:double | 必須 |                                                 |  |
| 馬 (任 | staStart                                                      | 開 始 点 の 累<br>加距離標 | xs:double | 必須 | 設計始点を基準と<br>したその位置まで<br>の距離(図 4-2の開<br>始点累加距離標) |  |
|      | desc                                                          | 注記                | xs:string |    |                                                 |  |
| 内容   | 中心線形の情報                                                       | 报                 |           |    |                                                 |  |
| 記入例  | Alignment name="線形 1" length="553.357221" staStart="0."> </td |                   |           |    |                                                 |  |

【線形計算手法】

平面線形の線形計算手法は、Alignment の子要素として次のように Feature と Property を利用する。

平面線形: Feature の name を" Horizontal" 線形計算手法名: Property の label を" method "、value は" IP 法"又は"要素法"

#### 【測点間隔】

測点間隔は、Alignmentの子要素として次のように Feature と Property を利用する。

測点間隔 : Feature の name を" Interval" 主測点間隔 : Property の label を"main"、value に主測点間隔の値 副測点間隔 : Property の label を"sub"、value に副測点間隔の値

- ※ 測点番号および追加距離は LandXML には登録されない。必要に応じて測点間隔と累加 距離標から求める。
- ※ 主測点と副測点が同じ場合は、副測点間隔のデータは省略できる。
- ※ No.、STA、キロ程等の測点表現に関するデータはデータ交換の対象とはなっていない。 必要に応じてソフトウェアで入力する。

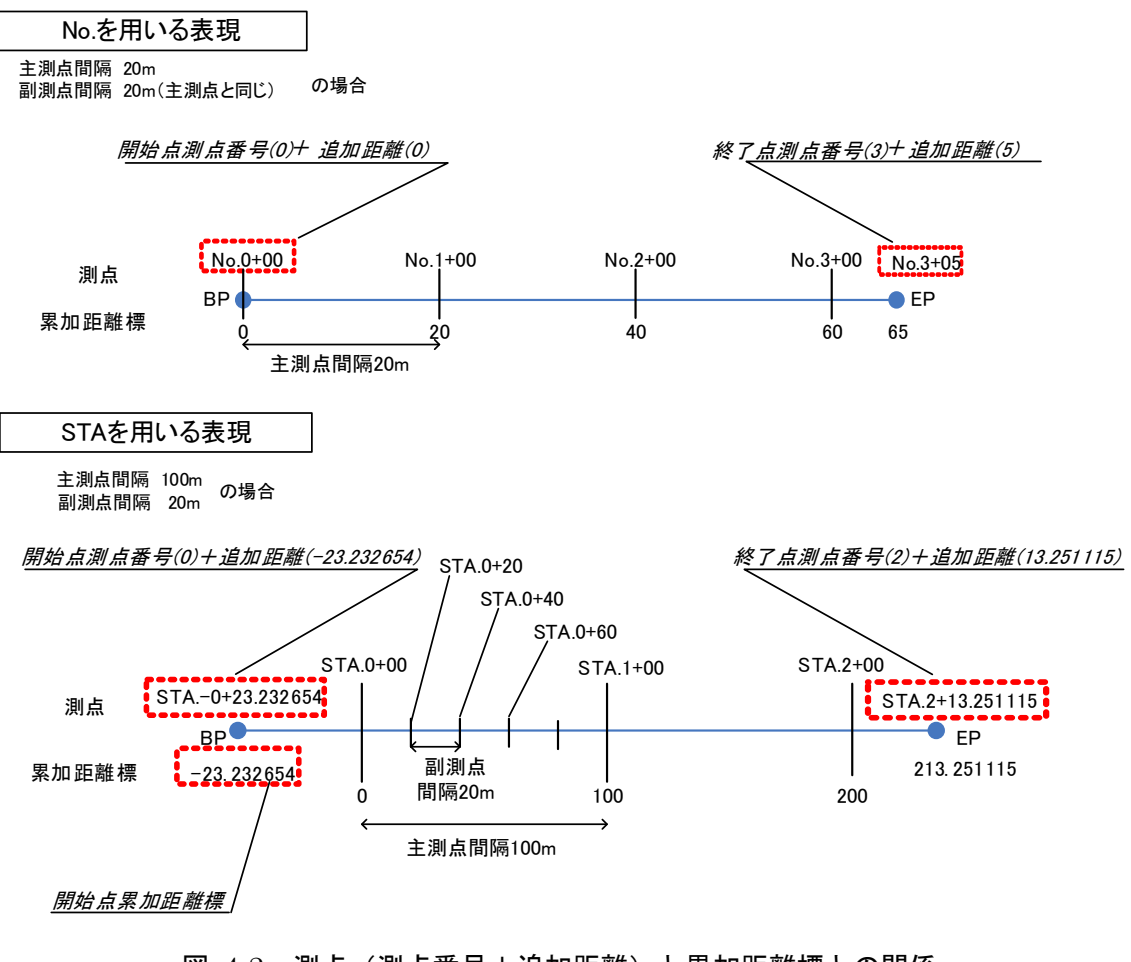

図 4-2 測点 (測点番号+追加距離) と累加距離標との関係

#### 4-3-13 測点定義

| 要素名  | StaEquation                                                                             |                   | 論理名       | 測点定義 |                             |  |
|------|-----------------------------------------------------------------------------------------|-------------------|-----------|------|-----------------------------|--|
| パス   | /Alignments/A                                                                           | lignment/StaEc    | luation   |      |                             |  |
| 図    | StaEquation<br>那点定義                                                                     |                   |           |      |                             |  |
| 子要素  | —                                                                                       |                   |           |      |                             |  |
| 型    | —                                                                                       |                   |           |      |                             |  |
| 出現回数 | 0以上                                                                                     | 0以上               |           |      |                             |  |
|      | staBack                                                                                 | ブレーキ前測点<br>の累加距離標 | xs:double |      |                             |  |
| 属性   | staInternal                                                                             | ブレーキ位置の<br>累加距離標  | xs:double | 必須   | 設計始点を基準と<br>したその位置まで<br>の距離 |  |
|      | staAhead                                                                                | ブレーキ後測点<br>の累加距離標 | xs:double | 必須   |                             |  |
| 内容   | 測点のブレーキに関する測点定義の情報                                                                      |                   |           |      |                             |  |
| 記入例  | <staequation staahead="287.345948" staback="339.25" stainternal="339.25"></staequation> |                   |           |      |                             |  |

※ ブレーキ後測点の累加距離標は、ブレーキ後測点の「測点番号+追加距離」を変換した 値となる。

![](_page_17_Figure_3.jpeg)

![](_page_17_Figure_4.jpeg)

4-3-14 幾何要素

| 要素名  | CoordGeom                                                                                                    | 論理名 | 幾何要素 |  |  |  |
|------|----------------------------------------------------------------------------------------------------|-----|------|--|--|--|
| パス   | /Alignments/Alignment/CoordGe                                                                                                    | eom |      |  |  |  |
| 図    | CoordGeom<br>然何要素<br>CoordGeom<br>1<br>Courve 由<br>0<br>0<br>Curve 由<br>0<br>Curve 由<br>0<br>Curve 由<br>0<br>Curve 由<br>0<br>Curve 由<br>0<br>Curve 由<br>0<br>Curve 日                                                                                                    |     |      |  |  |  |
| 子要素  | Line Curve Spiral                                                                                                    |     |      |  |  |  |
| 型    | _                                                                                                    |     |      |  |  |  |
| 出現回数 | 1                                                                                                    |     |      |  |  |  |
| 内容   | 平面線形を構成する幾何要素に関する情報。直線・円曲線・緩和曲線のいず<br>れかを線形の始点から順に連続的に記載する。                                                                                                    |     |      |  |  |  |
| 記入例  | <coordgeom><br/><line length="94.906"><br/><start name="BP">-134492.609300 -31243.259760</start><br/><end name="KA1-1">-134462.476634 -31153.264299</end><br/></line><br/><spiral <br="" length="37.5" radiusend="150." radiusstart="INF">rot="ccw" spiType="clothoid"&gt;<br/><start name="KA1-1">-134462.476634 -31153.264299</start><br/><pi>-134454.532630 -31129.538410</pi><br/><end name="KE1-1">-134449.108977 -31118.255675</end><br/></spiral><br/><curve radius="150." rot="ccw"><br/><start name="KE1-1">-134449.108977 -31118.255675<br/><br/><curve radius="150." rot="ccw"><br/><start name="KE1-1">-134449.108977 -31118.255675</start><br/><center>-134313.917658 -31183.242652</center><br/><end name="KE1-2">-134408.933782 -31067.173982</end><br/></curve></start></curve></coordgeom> |     |      |  |  |  |

※平面線形を構成する幾何形状の構成要素で、開始点(BP)側から順に連続的に記載 する。

※隣り合う幾何要素の終了点と開始点は結合(座標値が一致)されなければならない。 ※構成要素の開始点、終了点の name は、主要点の名称(例えば、BP、EP、KA1-1、 KE1-1、KE1-2、KA1-2 といった要素の始終点の名称)を記載する。

※起点側の最初の幾何要素の開始点と、終点側の最後の幾何要素の終了点は、線形の 開始点(BP)と終了点(EP)になる。IP点に線形の開始点(BP)、終了点(EP) を入れる場合に、幾何要素の座標と一致しなければならない。

# 4-3-15 直線

| 要素名        | Line                    |              | 論理名        | 直線 |      |  |
|------------|-------------------------|--------------|------------|----|------|--|
| パス         | /Alignments/A           | ignment/Coor | dGeom/Line |    |      |  |
| 図          | Line Hhran              |              |            |    |      |  |
| 子要素        | Start End               |              |            |    |      |  |
| 型          | —                       |              |            |    |      |  |
| 出現回数       | 0以上                     | 0以上          |            |    |      |  |
| 同性         | name                    | 名称           | xs:string  |    | 直線名称 |  |
| <b>周</b> 上 | length 長さ xs:double 直線長 |              |            |    |      |  |
| 内容         | 直線に関する情報                |              |            |    |      |  |

# 4-3-16 開始点

| 要素名         | Start                                                                                                    |       | 論理名       | 開始点  |        |    |
|-------------|----------------------------------------------------------------------------------------------------|-------|-----------|------|--------|----|
| パス          | /Alignments/Alignment/CoordGeom/Line/Start<br>/Alignments/Alignment/CoordGeom/Curve/Start<br>/Alignments/Alignment/CoordGeom/Spiral/Start |       |           |      |        |    |
| X           | <sup>〒</sup> Start<br>開始点                                                                                                    |       |           |      |        |    |
| 子要素         | —                                                                                                    |       |           |      |        |    |
| テキスト<br>ノード | データ型座標値を X 座標、Y 座標、標高の順番にスペース区切りで入力List of<br>doubleする                                                                                    |       |           |      |        |    |
| 出現回数        | 1                                                                                                    |       |           |      |        |    |
| 属性          | name                                                                                                    | 名称    | xs:string | (必須) | 開始点の名称 | 注1 |
| 内容          | 直線、円曲線、                                                                                                    | 緩和曲線の | 開始点の情報    |      |        |    |

# 4-3-17 終了点

| 要素名         | End                                             |                                                                                                    | 論理名       | 終了点  |        |     |
|-------------|-------------------------------------------------|----------------------------------------------------------------------------------------------------|-----------|------|--------|-----|
| パス          | /Alignments/A<br>/Alignments/A<br>/Alignments/A | /Alignments/Alignment/CoordGeom/Line/End<br>/Alignments/Alignment/CoordGeom/Curve/End<br>/Alignments/Alignment/CoordGeom/Spiral/End |           |      |        |     |
| X           | <sup>〒</sup> End<br>終了点                         |                                                                                                    |           |      |        |     |
| 子要素         | —                                               |                                                                                                    |           |      |        |     |
| テキスト<br>ノード | データ型<br>List of<br>double                       | データ型座標値を X 座標、Y 座標、標高の順番にスペース区切りで入力List of<br>doubleする                                                                              |           |      |        |     |
| 出現回数        | 1                                               |                                                                                                    |           |      |        |     |
| 属性          | name                                            | 名称                                                                                                    | xs:string | (必須) | 終了点の名称 | 主 1 |
| 内容          | 直線、円曲線、                                         | 緩和曲線の                                                                                                    | 終了点の情報    |      |        |     |

注1:開始点、終了点の名称は主要点の名称とする。

# 4-3-18 円曲線

| 要素名      | Curve            |                     | 論理名                       | 円曲線 |                                                            |  |
|----------|------------------|---------------------|---------------------------|-----|------------------------------------------------------------|--|
| パス       | /Alignments/A    | lignment/Coor       | rdGeom/Curve              | _   |                                                            |  |
| <b>X</b> | Curve ——(<br>円曲線 |                     | tart<br>enter<br>D点<br>nd |     |                                                            |  |
| 子要素      | Start Center E   | Start Center End PI |                           |     |                                                            |  |
| 型        | —                |                     |                           |     |                                                            |  |
| 出現回数     | 0以上              |                     |                           |     |                                                            |  |
| 属性       | rot              | 方向                  | clockwise                 | 必須  | 進行方向に対し、時<br>計回り(cw)/反時計<br>回り(ccw)<br>以下から選択<br>cw<br>ccw |  |
|          | name             | 名称                  | xs:string                 |     | 円曲線名称                                                      |  |
|          | radius           | 半径                  | xs:double                 |     | 円曲線半径                                                      |  |
|          | length           | 長さ                  | xs:double                 |     | 曲線長                                                        |  |
| 内容       | 円曲線に関す           | る情報                 |                           |     |                                                            |  |

## 4-3-19 中心点

| 要素名  | Center                     |                   | 論理名            | 中心点            |
|------|----------------------------|-------------------|----------------|----------------|
| パス   | /Alignments/               | Alignment/CoordGe | eom/Curve/Cent | ter            |
| X    | <sup>≡</sup> Center<br>₽∿ੜ |                   |                |                |
| 子要素  | —                          |                   |                |                |
| テキフト | データ型                       | 座標値を X 座標、        | Y座標、標高の        | )順番にスペース区切りで入力 |
|      | List of                    | する                |                |                |
|      | double                     | 標高は省略可能           |                |                |
| 出現回数 | 1                          |                   |                |                |
| 内容   | 中心点の情報                     | R                 |                |                |

## 4-3-20 緩和曲線

| 要素名  | Spiral        |                | 論理名         | 緩和曲線 |                                                            |
|------|---------------|----------------|-------------|------|------------------------------------------------------------|
| パス   | /Alignments/A | lignment/Coord | Geom/Spiral |      |                                                            |
| X    |               |                |             |      |                                                            |
| 子要素  | Start PI End  |                |             |      |                                                            |
| 型    |               |                |             |      |                                                            |
| 出現回数 | 0以上           |                |             |      |                                                            |
|      | name          | 名称             | xs:string   |      | 緩和曲線名称                                                     |
|      | length        | 長さ             | xs:double   | 必須   | 緩和曲線長                                                      |
|      | radiusStart   | 開始半径           | xs:double   | 必須   | 直線の場合は INF                                                 |
|      | radiusEnd     | 終了半径           | xs:double   | 必須   | 直線の場合は INF                                                 |
| 属性   | Rot           | 方向             | clockwise   | 必須   | 進行方向に対し、時<br>計回り(cw)/反時計<br>回り(ccw)<br>以下から選択<br>cw<br>ccw |
|      | spiType       | 緩和曲線タイプ        | spiralType  | 必須   | clothoid を記入                                               |
| 内容   | 緩和曲線に関        | する情報           |             |      |                                                            |

【クロソイドパラメータ】

クロソイドパラメータは、Spiral の子要素として次のように Feature と Property を 利用する。

Feature の name は省略 Property の label を"A"、value に値

クロソイドパラメータの値がない場合は、緩和曲線長、半径から求める。

| 4-3 | -21 | 交 | 点 |
|-----|-----|---|---|
|     |     |   |   |

| 要素名                | PI                                                     |                                                                                         | 論理名          | 交点      |    |
|--------------------|--------------------------------------------------------|-----------------------------------------------------------------------------------------|--------------|---------|----|
| パス                 | /Alignments/A<br>/Alignments/A                         | /Alignments/Alignment/CoordGeom/Spiral/Pl<br>/Alignments/Alignment/ AlignPls/AlignPl/Pl |              |         |    |
| ×                  | <sup>E</sup> PI<br>交点                                  |                                                                                         |              |         |    |
| 子要素                | —                                                      |                                                                                         |              |         |    |
| テキスト<br>ノード        | データ型座標値を X 座標、Y 座標、標高の順番にスペース区切りで入力List of<br>doubleする |                                                                                         |              |         |    |
| 出現回数               | 1                                                      |                                                                                         |              |         |    |
| 屋 性                | name                                                   | 名称                                                                                      | xs:string    |         |    |
| 「」「」」「」」「」」<br>「」」 | desc                                                   | 注記                                                                                      | xs:string    |         |    |
| 内容                 | Spiral の場合                                             | は接線の交点座                                                                                 | 標、AlignPIの場合 | はIP点の座標 | 青報 |

<sup>【</sup>Spiral 線の交点】

Spiral 線の交点は、緩和曲線の2つの接線の交点である。

![](_page_22_Figure_4.jpeg)

図 4-4 Spiral 線の交点

| 4-3-22 IP 点 ! | リスト                                                                                                    |                      |   |  |  |  |  |
|---------------|----------------------------------------------------------------------------------------------------|----------------------|---|--|--|--|--|
| 要素名           | AlignPIs                                                                                                    | AlignPIs 論理名 IP 点リスト |   |  |  |  |  |
| パス            | /Alignments/Alignment/ AlignPls                                                                                                    | 6                    | - |  |  |  |  |
| 図             |                                                                                                    |                      |   |  |  |  |  |
| 子要素           | AlignPl                                                                                                    |                      |   |  |  |  |  |
| 型             | —                                                                                                    |                      |   |  |  |  |  |
| 出現回数          | 0又は1                                                                                                    |                      |   |  |  |  |  |
| 内容            | IP 点リストに関する情報                                                                                                    |                      |   |  |  |  |  |
| 記入例           | <alignpis><br/><alignpi><br/><pi name="BP"> -134492.6<br/></pi></alignpi><br/><alignpi><br/><pi desc="KA&lt;br&gt;-134260.046870 -30971.&lt;br&gt;&lt;/PI&gt;&lt;br&gt;&lt;/AlignPI&gt;&lt;br&gt;&lt;AlignPI&gt;&lt;br&gt;&lt;AlignPI&gt;&lt;br&gt;&lt;/AlignPI&gt;&lt;br&gt;&lt;/AlignPI&gt;&lt;br&gt;&lt;/AlignPI&gt;&lt;br&gt;&lt;/AlignPI&gt;&lt;br&gt;&lt;/AlignPI&gt;&lt;/td&gt;&lt;td&gt;509300 -31243.&lt;br&gt;1-1~KA1-2" ip-2"="" name="IP-1"><br/>508490<br/>2-1~KA2-2"&gt;<br/>780270<br/>474970 -30814.</pi></alignpi></alignpis> | 259760<br>085110     |   |  |  |  |  |
| 内 容           | <br>  IP 点リストには、BP 点と EP ;                                                                                                    | 点を含む                 |   |  |  |  |  |

※IP 点リストは、省略可能である。

# 4-3-23 IP 点

| 要素名  | AlignPl                                       | 論理名       | IP 点 |
|------|-----------------------------------------------|-----------|------|
| パス   | /Alignments/Alignment/ AlignPls               | s/AlignPI |      |
| X    | AlignPI → → → → → → → → → → → → → → → → → → → | ]         |      |
| 子要素  | <u>PI</u>                                     |           |      |
| 型    | _                                             |           |      |
| 出現回数 | 2 以上                                          |           |      |
| 内容   | IP 点に関する情報                                    |           |      |

4-3-24 縦断形状

| 要素名      | Profile                                                                                                    |                | 論理名                    | 縦断形状 |                             |  |
|----------|----------------------------------------------------------------------------------------------------|----------------|------------------------|------|-----------------------------|--|
| パス       | /Alignments/A                                                                                                    | lignment/Profi | le                     |      |                             |  |
| <b>X</b> | Profile                                                                                                    |                |                        |      |                             |  |
| 子要素      | ProfSurf ProfA                                                                                                    | <u>lign</u>    |                        |      |                             |  |
| 型        | —                                                                                                    |                |                        |      |                             |  |
| 出現回数     | 0以上                                                                                                    |                |                        |      |                             |  |
| 属性       | name<br>staStart                                                                                                    | 名称<br>累加距離標    | xs:string<br>xs:double |      | 設計始点を基準と<br>したその位置まで<br>の距離 |  |
| 内容       | 縦断線形と縦                                                                                                    | 断地盤線の親         | 要素                     |      | <u> </u>                    |  |
| 記入例      | <br>縦断線形と縦断地盤線の親要素<br><profile name="縦断形状" stastart="12.8495"><br/><profalign name="縦断線形 1"><br/><pvi>-912.8495 204.589</pvi><br/><paracurve length="200.">451.405 184.125</paracurve><br/>・・・<br/></profalign><br/><profsurf name="縦断地盤線 1"><br/><pntlist2d><br/>-912.8495 200. 128.6091 190. 610.0461 180. ・・・<br/></pntlist2d></profsurf><br/><br/></profile> |                |                        |      |                             |  |

### 4-3-25 縦断線形

| 要素名        | ProfAlign                                                                                            |               | 論理名           | 縦断線形 |  |  |  |
|------------|----------------------------------------------------------------------------------------------------|---------------|---------------|------|--|--|--|
| パス         | /Alignments/Al                                                                                       | ignment/Profi | le/ ProfAlign |      |  |  |  |
| Ø          | ProfAlign<br>凝防線形<br>凝防線形<br>1<br>化<br>加<br>加<br>加<br>加<br>加<br>加<br>加<br>加<br>加<br>加<br>加<br>加<br>加 |               |               |      |  |  |  |
| 子要素        | PVI ParaCurve                                                                                        | <u>)</u>      |               |      |  |  |  |
| 型          | —                                                                                                    |               |               |      |  |  |  |
| 出現回数       | 0以上                                                                                                  | 0以上           |               |      |  |  |  |
| <b>屋</b> 性 | name                                                                                                 | 名称            | xs:string     | 必須   |  |  |  |
|            | desc 注記 xs:string                                                                                    |               |               |      |  |  |  |
| 内容         | 縦断線形、又は河川における計画水位の情報                                                                                 |               |               |      |  |  |  |

4-3-26 縦断勾配変移点(縦断曲線を持たない勾配変化点)

| 要素名         | PVI                       |                                            | 論理名     | 縦断勾配変移点      |  |  |  |
|-------------|---------------------------|--------------------------------------------|---------|--------------|--|--|--|
| パス          | /Alignments/              | Alignments/Alignment/Profile/ProfAlign/PVI |         |              |  |  |  |
| 図           | ■ <b>PVI</b><br>縦所勾配変移点   | 1                                          |         |              |  |  |  |
| 子要素         | —                         |                                            |         |              |  |  |  |
| テキスト<br>ノード | データ型<br>List of<br>double | 累加距離標と標高                                   | をスペース区切 | りで列挙する       |  |  |  |
| 出現回数        | 0以上                       |                                            |         |              |  |  |  |
| 内容          | 始点や終点な                    | こどの、縦断曲線が                                  | ない場合の勾配 | <b>]</b> 変移点 |  |  |  |

#### 4-3-27 縦断勾配変移点(縦断曲線を持つ勾配変化点)

| 要素名  | ParaCurve                      |                                | 論理名               | 縦断曲線  |     |  |
|------|--------------------------------|--------------------------------|-------------------|-------|-----|--|
| パス   | /Alignments/A                  | lignment/Profi                 | le/ProfAlign/Para | Curve |     |  |
| 図    | <sup>■</sup> ParaCurve<br>縦所曲線 |                                |                   |       |     |  |
| 子要素  | -                              |                                |                   |       |     |  |
| テキスト | データ型<br>List of                |                                |                   |       | . 7 |  |
|      | double                         | double   累加距離標と標高をスペース区切りで列挙する |                   |       |     |  |
| 出現回数 | 0以上                            |                                |                   |       |     |  |
| 属性   | length                         | 縦断曲線長                          | xs:double         | 必須    |     |  |
| 内容   | 中間点などの                         | 、縦断曲線がる                        | ある場合の勾配変          | 移点    |     |  |

## ※ 縦断曲線半径は、縦断曲線長から求める。

※ 縦断勾配が変化する箇所に縦断曲線を設ける場合は、ParaCurve 要素を用い、縦断曲 線を設けない変移点や線形の始点、終点の場合は、PVI 要素を用いる。縦断変移点の座 標は、平面線形の累加距離標と標高で表現される。また、変移点の座標は、開始点から 終了点の順に列挙する。

![](_page_25_Figure_6.jpeg)

### 図 4-5 縦断線形と勾配変移点の関係

# 4-3-28 縦断地盤線

| 要素名        | ProfSurf                                                                                           |                                                  | 論理名       | 縦断地盤約 | <b></b> 泉 |  |
|------------|----------------------------------------------------------------------------------------------------|--------------------------------------------------|-----------|-------|-----------|--|
| パス         | /Alignments/Alignment/Profile/ProfSurf                                                             |                                                  |           |       |           |  |
| X          | ProfSurf PrtList2D<br>凝新地盤線<br>2次元座際以入ト                                                            |                                                  |           |       |           |  |
| 子要素        | PntList2D                                                                                          |                                                  |           |       |           |  |
| 型          | —                                                                                                  |                                                  |           |       |           |  |
| 出現回数       | 0 以上                                                                                               |                                                  |           |       |           |  |
| <b>居</b> 性 | name                                                                                               | 名称                                               | xs:string | 必須    |           |  |
| 周 江        | desc                                                                                               | 注記                                               | xs:string |       |           |  |
| 内容         | 縦断地盤線の                                                                                             | 青報                                               |           |       |           |  |
| 記入例        | <profsurf nam<br=""><pntlist2d><br/>584.2955<br/>584.5618<br/>584.6342<br/></pntlist2d></profsurf> | e="縦断地盤縞<br>-<br>24.456<br>25.753<br>26,289<br>> | ₹ 1">     |       |           |  |

※縦断地盤線は、平面線形位置での地盤高さを表す。点の座標は、平面線形の累加距 離標と標高で表現される。線形の開始点から終了点 の順に列挙することを基本とする。

### 4-3-29 2 次元座標リスト

| 要素名         | PntList2D                                                                                                    |                             | 論理名                | 2 次元座標リスト                 |  |  |
|-------------|----------------------------------------------------------------------------------------------------|-----------------------------|--------------------|---------------------------|--|--|
| パス          | /Alignments/Alignment/Profile/ProfSurf/PntList2D<br>/Alignments/Alignment/CrossSects/CrossSect/CrossSectSurf/PntList2D |                             |                    |                           |  |  |
| 义           | <sup>〒</sup> PntList2D<br>2次元座梛リスト                                                                                     |                             |                    |                           |  |  |
| 子要素         | —                                                                                                    |                             |                    |                           |  |  |
|             | データ型                                                                                                    | 縦断地盤線の場合                    | 、累加距離標と            | 標高をスペース区切りで列挙             |  |  |
| テキスト<br>ノード | List of<br>double                                                                                                    | ↓する<br>横断の地形情報の<br>からの水平距離と | 場合、道路中心<br>標高をスペース | 線(河川の場合は堤防法線)<br>区切りで列挙する |  |  |
| 出現回数        | 1 以上                                                                                                    |                             |                    |                           |  |  |

4-3-30 横断形状セット

| 要素名  | CrossSects                                                                                                    |                                                                                                    | 論理名                                                                                                    | 横断形状1                              | セット     |
|------|----------------------------------------------------------------------------------------------------|----------------------------------------------------------------------------------------------------|----------------------------------------------------------------------------------------------------|------------------------------------|---------|
| パス   | /Alignments/Alignment/CrossSects                                                                                                    |                                                                                                    |                                                                                                    |                                    |         |
| 図    | CrossSects<br>通历形状也少ト<br>CrossSect Eeature                                                                                                    |                                                                                                    |                                                                                                    |                                    |         |
| 子要素  | CrossSect Fea                                                                                                    | ature                                                                                                    |                                                                                                    |                                    |         |
| 型    | —                                                                                                    |                                                                                                    |                                                                                                    |                                    |         |
| 出現回数 | 0又は1                                                                                                    |                                                                                                    |                                                                                                    |                                    |         |
| 属性   | name                                                                                                    | 名称                                                                                                    | xs:string                                                                                                |                                    | 横断構成の名称 |
|      | desc                                                                                                    | 注記  <br>の接解取件に即                                                                                                    | xs:string<br>する たね                                                                                       |                                    |         |
|      | 連路又は河川の                                                                                                    | ク 傾倒 形 れ に 送                                                                                                    | 19 つ1月 ¥以                                                                                                |                                    |         |
| 記入例  | <crosssects r<br=""><crosssect<br><crosssect<br></crosssect<br></crosssect<br><feature><br/><property<br><property<br></property<br></property<br></feature><br/></crosssects> | iame="横断形<br>name="No.0+<br>ctSurf name="<br>ectSurf><br>crossSectSurf r<br>CrossSectSurfs<br>t><br>label="project<br>label="projAlig | 伏セット 1"><br>-0.00" sta="0."><br>現況地形 1"><br>name="SlopeFill"<br>><br>Phase" value="訳<br>gnRefs" value="訳 | side="left"><br>¥細"/><br>従断線形 1"/> |         |

【事業段階、参照縦断線形】

事業段階と参照縦断線形は、CrossSectsの子要素として次のように Feature と Property を利用する。

Feature の name は省略 事業段階: Property の label を"projectPhase"、value に事業段階の名称 参照縦断線形: Property の label を"profAlignRefs"、value に縦断線形の名称

#### 4-3-31 横断面

| 要素名  | CrossSect                                                                                                    |                                               | 論理名                                 | 理名 横断面             |                                                             |
|------|----------------------------------------------------------------------------------------------------|-----------------------------------------------|-------------------------------------|--------------------|-------------------------------------------------------------|
| パス   | /Alignments/A                                                                                                    | lignment/Cros                                 | sSects/CrossSec                     | t                  |                                                             |
| 図    | CrossSectSurf 正<br>0.∞<br>地形價組<br>在形质面<br>0.∞<br>推築形状<br>                                                                                                    |                                               |                                     |                    |                                                             |
| 子要素  | CrossSectSur                                                                                                    | <u>DesignCross</u>                            | SectSurf Feature                    | 2                  |                                                             |
| 뀣    | —                                                                                                    |                                               |                                     |                    |                                                             |
| 出現回数 | 1 以上                                                                                                    |                                               |                                     |                    |                                                             |
| 属性   | name                                                                                                    | 名称                                            | xs:string                           |                    | 中間点との対応を<br>人が判断できるよ<br>うに、測点番号+追<br>加距離(中間点)等<br>の名称を入力する。 |
|      | sta                                                                                                    | 累加距離標                                         | xs:double                           | 必須                 | 横断面の位置を累<br>加距離標で記入                                         |
|      | angleSkew                                                                                                    | 方向角                                           | angle                               |                    | 横断方向角を記入                                                    |
|      | desc                                                                                                    | 注記                                            | xs:string                           |                    |                                                             |
| 内容   | 管理断面位置、<br>するなど、横<br>横断面を Desi                                                                                                    | 、およびその<br>断構成が変化 <sup>-</sup><br>gnCrossSectS | 他の横断面の情朝<br>する断面では、開<br>Surf で作成する。 | る。盛土断面か<br>朝始点側と終了 | ら切土断面に変化<br>「点側のそれぞれの                                       |
| 記入例  | 横断面を DesignCrossSectSurf で作成する。<br><crosssect name=" No.10+0.0000" sta="200."><br/><designcrosssectsurf ・・・=""><br/>・・・<br/></designcrosssectsurf><br/><feature name="Formation"><br/><property label="clOffset" value="0.7"></property><br/><property label="clOffset" value="0.2"></property><br/></feature><br/></crosssect> |                                               |                                     |                    |                                                             |

### 【断面変化】

横断構成が変化する断面(横断構成要素が線形の前後で不連続な断面)では、連続した断面形状が終了する側の断面と、開始する側の断面の2つの断面を作成する。横断 構成要素が変化する2つの断面の取り扱いは、属性情報によらず、それぞれのソフト ウェアの作成方法で規定してよい。

【方向角】

道路設計では、ランプ部などにおいて本線の道路中心線形に対し直交する形で作成された横断面は、側道部の道路中心線形に対し斜交するなど、中心線形に対し斜交した横

断面が作成されるケースがある。また、河川設計では、測量中心線に直交する形で横断 図が作成されるため、堤防法線に対し斜交した断面図が作成されるケースがある。

この場合の横断面は、方向角もしくは目標座標名称を選択し横断面を定義する。方向 角は、下図に示す中心線形に対する任意の方向角により横断面を定義する。方向角は、 開始点側からの中心線形と横断面のなす角とし、中心線形を構成する線分と横断面を夾 む時計回りの角度とする。B.P 点の方向角を求める場合には、B.P 点を含む線形の延長 線上と横断面のなす角とする。なお、中心線形は、舗装の右端部や左端部となることも ある。方向角の単位は Units の定義に従う。

![](_page_29_Figure_2.jpeg)

図 4-6 方向角の解説

【管理断面、目標座標名称、ラウンディング距離】

管理断面、目標座標名称、ラウンディング距離を設定する場合は、CrossSect の子要素として次のように Feature と Property を利用する。

### Feature $\mathcal{O}$ name $\mathcal{E}$ " xSection"

管理断面: Property の label を" controlSect"、value に管理断面の場合は"true" 目標座標名称: Property の label を" targetPntID"、value に CgPoint の名称 ラウンディング距離: Property の label を" rounding"、value にラウンディング距 離の値

※ 目標座標名称

この場合の横断面は、目標座標名称で定義された座標点と中心線形上に累加距離で求められた交点で定義する。目標座標名称は、CgPointsのnameを"TargetPnts"として グループ分けした座標点セットの中に登録された Cgpoint を参照し定義する。

方向角と目標座標名称が両方含まれる場合は、目標座標名称を優先して横断面の方向 の定義に利用することとする。

![](_page_30_Figure_0.jpeg)

図 4-7 目標座標名称の解説

※ ラウンディング距離

土地造成によって生じる人工地形の端部の丸みをつけること。ラウンディングの切り 出し位置と、法面と地山の接線延長の交点までの距離を定義する。

法面と小段の接線延長の交点は、構成点(CrossSectPnt)の状態(state)を実在しない点として処理する。

![](_page_30_Figure_5.jpeg)

図 4-8 ラウンディングの定義方法

【幅員中心】

幅員中心と道路中心線が一致しない場合は、幅員中心のデータ作成は必須とする。 線幅員中心の設定は、CrossSectの子要素として次のように Feature と Property を 利用する。

- ・幅員中心: Feature の name を"Formation"
- ・CL 離れ: Property の label を"clOffset"、value に中心線からの水平距離の値
- ・計画高との高低差: Property の label を"fhOffset"、value に計画高との高低差の値

【標準橫断面】

標準横断面は、道路面の構成要素の幅員と勾配、のり面の勾配と比高、小段の幅と勾 配の標準的な設定を示したものである。盛土区間と切土区間でそれぞれ作成するとこを 基本とする。代表的な横断面を標準横断と定め、標準横断の適用区間を累加距離標によ り指定する。

CrossSect で定義された横断面を標準横断面として設定する場合は、CrossSect の子 要素として次のように Feature と Property を利用する。

標準横断面: Feature の name を"StandardCrossSection"

開始累加距離標: Property の label を" startSta"、value に標準断面の適用を開始す る累加距離標の値

終了累加距離標: Property の label を" endSta"、value に標準断面の適用を終了す る累加距離標の値

標準横断面を定義する場合、法面や小段を実在しない点として登録することにより、 切土と盛土を予め設定することができる。(図 4-9 参照)

法面や小段の実在しない点は、構成点(CrossSectPnt)の状態(state)を"proposed" として登録する。

法面や小段の定義が法面で終わる場合は、最後の法面の勾配で延長された法面とする。 (図 4-10 参照)小段で終わる場合は、最後の小段とその前に登録された法面の組み合 わせで繰り返し、法面と小段の形状を表現する。(図 4-11)

![](_page_31_Figure_9.jpeg)

図 4-9 標準横断面の定義方法

![](_page_32_Figure_0.jpeg)

図 4-11 法面と小段の定義方法(小段で終わる場合)

4-3-32 横断形状

| 要素名  | DesignCrossS                | SectSurf                                                       | 論理名       | 横断形物 | ¢                                                                                         |  |  |
|------|-----------------------------|----------------------------------------------------------------|-----------|------|-------------------------------------------------------------------------------------------|--|--|
| パス   | /Alignments/A               | /Alignments/Alignment/CrossSects/CrossSect/DesignCrossSectSurf |           |      |                                                                                           |  |  |
| 図    | DesignCrossSectSurf<br>攝聚形状 |                                                                |           |      |                                                                                           |  |  |
| 子要素  | CrossSectPnt                | Feature                                                        |           |      |                                                                                           |  |  |
| 型    | —                           |                                                                |           |      |                                                                                           |  |  |
| 出現回数 | 0以上                         |                                                                |           |      |                                                                                           |  |  |
|      | name                        | 名称                                                             | xs:string | (必須) | 要素種別の名称                                                                                   |  |  |
| 属性   | desc                        | 注記                                                             | xs:string |      | 横断名を以下から選<br>択、または空欄(desc<br>自体の出力なしを含<br>む)とする。<br>【道路面、路床面、路<br>体面、床掘面、計画堤<br>防面、余盛堤防面】 |  |  |

|     | side                                                                                                    | 構成点の位置             | sideofRoadType       | (必須)               | 構成点の位置が、幅員<br>中心線に対して<br>右側の場合は right、<br>左側の場合は left |
|-----|----------------------------------------------------------------------------------------------------|--------------------|----------------------|--------------------|-------------------------------------------------------|
|     | material                                                                                                    | 材料                 | xs:string            |                    | 舗装の場合は材料を記<br>入                                       |
|     | typicalThickne<br>ss                                                                                                    | 厚さ                 | xs:double            |                    | 舗装の場合は厚さを記<br>入                                       |
|     | closedArea                                                                                                    | 閉合フラグ              | xs:boolean           |                    | 舗装面や構造物など面<br>として閉じた構成点の<br>場合、true                   |
| 内容  | 構成点の並び <sup>-</sup><br>断面と切土断ī                                                                                                    | で表現される構<br>面の横断形状を | 断形状。(土工の<br>分けて表現する。 | <u>盛切区間は</u><br>。) | ーつの断面で、盛土                                             |
| 記入例 | <pre></pre> <pre></pre> |                    |                      |                    |                                                       |

※構成要素の並び順に車道と舗装等が同じ箇所で重複しているケースにおいて、道路 表面と舗装とは別にモデルを作成する。

【構成点を記述する順序】

構成点は、各構成要素の形状に合わせて定義する。また、構成点は、幅員中心から外 側に向かって連続的に記入する(図 4-14 (a)参照)。河川では、堤防法線を左右区分 の基準とし、堤防法線から外側に向かって連続的に記入する。

閉じた断面の構成点は、連続した CrossSectPnt で登録し、1 点目の構成点に戻って 断面を閉じる。幅員中心から右側の閉じた領域では、構成点から時計周りに定義する。 幅員中心から左側の閉じた領域では、反時計周りに定義する(図 4-14 (b)参照)。

![](_page_33_Figure_5.jpeg)

図 4-12 構成点を記載する順序(コード番号は例)

【要素種別】

名称に記入する要素種別の選択肢と対応する日本語は次のとおりである。

| 要素種別(選択肢)     | 要素種別(日本語名)       |
|---------------|------------------|
| Carriageway   | 車道               |
| CenterStrip   | 中央帯              |
| RoadShoulder  | 路肩               |
| StoppingLane  | 停車帯              |
| SideWalk      | 歩道               |
| PlantingZone  | 植樹帯              |
| FrontageRoad  | 副道               |
| Track         | 軌道敷              |
| Separator     | 分離帯              |
| MarginalStrip | 側帯               |
| SubBase       | 路床               |
| SubGrade      | 路体               |
| Excavation    | 床掘(掘削)           |
| SlopeFill     | 法面 (盛土)          |
| SlopeCut      | 法面(切土)           |
| BermFill      | 小段(盛土)           |
| BermCut       | 小段(切土)           |
| RetainingWall | 擁壁               |
| Drainage      | 側溝               |
| Pavement      | 舗装               |
|               | その他(待避所、車両諸元計測施  |
| Other         | 設、自動車駐車場、自転車駐車場、 |
|               | 非常駐車帯、チェーン着脱場等)  |

表 4-2 要素種別と対応日本語(道路の場合)

| 表 4-3 | 要素 | 種別と対応            | 日本語  | (河川の場合) |
|-------|----|------------------|------|---------|
| 1 7-0 | 女术 | (11 기) 드 ^) // 나 | ロイドロ |         |

| 要素種別(選択肢)             | 要素種別(日本語名) |
|-----------------------|------------|
| Crown                 | 堤防天端       |
| EarthWorkBaseLineFill | 土工面 (盛土)   |
| SlopeFill             | 法面(盛土)     |
| BermFill              | 小段(盛土)     |
| RetainingWall         | 擁壁         |
| Other                 | その他        |

【構成点の位置】

道路の場合、構成点は、幅員中心に対して左右に分けて構築する。幅員中心に対して 左側の構成要素を作成する場合は構成点の位置を"left"、右側の場合は"right"とする。 河川堤防の場合、構成点は堤防法線に対して左右に分けて構築する。なお、横断図は 上流から下流を見て作成されているが、堤防法線は下流から上流に向かって作成するこ とが一般的である。このため、構成点の左右分けは、横断図と逆になることに注意する。 【横断構成の種類、建築限界、舗装種類】

横断構成の種類、建築限界、舗装種類は、DesignCrossSectSurf の子要素として次のように Feature と Property を利用する。

Feature の name は省略

- 横断構成の種類: Property の label を" xSectType"、value に TS による出来形管理 の工種分類。TS による出来形管理では記入するが、設計段階では 不要。
- 建築限界: Property の label を" clearance"、value に建築限界の高さ 要素種別が車道、路肩、歩道の場合に記入する。
- 舗装種類: Property の label を" pavement Class"、value に表層、基層、上層路盤、 下層路盤などを記入する。

### 4-3-33 構成点

| 要素名         | CrossSectPnt                                                                    | t                                                                                       | 論理名                                                                                              | 構成点                                                         |                                                                                                    |  |
|-------------|---------------------------------------------------------------------------------|-----------------------------------------------------------------------------------------|--------------------------------------------------------------------------------------------------|-------------------------------------------------------------|----------------------------------------------------------------------------------------------------|--|
| パス          | /Alignments/Alignment/CrossSects/CrossSect/DesignCrossSectSurf/CrossS<br>ectPnt |                                                                                         |                                                                                                  |                                                             |                                                                                                    |  |
| X           | <sup>≡</sup> CrossSectPnt<br>構成点                                                |                                                                                         |                                                                                                  |                                                             |                                                                                                    |  |
| 子要素         | —                                                                               |                                                                                         |                                                                                                  |                                                             |                                                                                                    |  |
| テキスト<br>ノード | <u>データ型</u><br>List of<br>double                                                | データフォーマット<br>防法線)離れと、標<br>各構成点の道路中<br>(-)、右側を(+)<br>データフォーマット<br>離をスペース区切り<br>で記述する。距離は | ・が OffsetElevatior<br>高または鉛直方向<br>心線形離れは道路<br>)で記述する。<br>か SlopeDistance<br>で記入する。勾配<br>たに向かって(一 | n の場合、構成<br>離れをスペー<br>各中心線形の<br>の場合、構成<br>は、下向きは<br>)、右に向かっ | 点を道路中心線形(堤<br>スで区切り記入する。<br>位置を原点に左側を<br>成点を勾配(%)と距<br>(-)、上向きは(+)<br>って(+)で記述する。                         |  |
| 出現回数        | 0以上                                                                             |                                                                                         |                                                                                                  |                                                             |                                                                                                    |  |
|             | code                                                                            | 構成点コード                                                                                  | xs:string                                                                                        | (必須)                                                        |                                                                                                    |  |
|             | dataFormat                                                                      | データフォーマット                                                                               | dataFormatTy<br>pe                                                                               |                                                             | テキストノードの<br>データの形式を以<br>下から選択<br>Offset Elevation<br>Slope Distance<br>省略した場合は<br>Offset Elevation        |  |
| 属性          | state                                                                           | 状態                                                                                      | stateType                                                                                        |                                                             | 構成点が横断面に<br>おいて実在する場<br>合(地形との交点よ<br>り内側にある場合)<br>は"existing"。<br>実在しない場合は、<br>"proposed"。不明の<br>場合は省略する。 |  |
| 内容          | 構築形状を構                                                                          | 成する構成点                                                                                  |                                                                                                  |                                                             |                                                                                                    |  |

#### 【構成点の座標】

横断面は、道路及び河川堤防とも、起点から終点方向を見た断面である。構成点は、 CL離れ(道路中心線(河川の場合は堤防法線)の断面方向の平面的な離れ)と、標高 または鉛直方向離れ(計画高との高低差)で、その位置を規定する。構成点のCL離れ は道路中心線(堤防法線)を基準に右側をプラス、左側をマイナスと規定する。鉛直方 向離れは計画高さの位置に対して上側をプラス、下側をマイナスとして定義する。

#### 【構成点コード】

前後の横断面で連続する構成点として定義するために、同一の構成点コード(code) を付与することとする。また、横断面の形状が、切土から盛土、または通常の盛土から 擁壁に変化するなど、断面間で構成点が変化する場合は、その変化断面において同一測 点で開始点側および終了点側の横断面を定義する。

![](_page_36_Figure_4.jpeg)

図 4-13 構成点コードの考え方(コード番号は例)

## 【データフォーマット】

データフォーマットは、道路中心からのオフセット(水平距離)と標高または鉛直 方向離れで規定する OffsetElevation、勾配(%)と距離で規定する SlopeDistance の2種類から選択する。(通常は、OffsetElevation を用いる)

なお、横断形状の寸法の指定方法を示すデータフォーマットが OffsetElevation の 場合、構成点の高さを「道路中心線形からの鉛直方向離れ」で入力することも可能で ある。この場合、DesignCrossSectSurf の子要素として次のような Feature と Property を利用して、鉛直方向離れ(fhOffset)を選択する。

Property の label を"heightType"、value を標高の場合は"elevation"、鉛直方向離 れの場合は"fhOffset "。省略された場合は" elevation "。

![](_page_37_Figure_0.jpeg)

図 4-14 オフセットと標高または鉛直方向離れ(OffsetElevation)

![](_page_37_Figure_2.jpeg)

図 4-15 勾配(%)と距離(SlopeDistance)

【中央帯の作成方法】

中央帯はマウントアップの形状を作成する。作成する形状は中央帯の幅とマウントア ップ部分のみとする。

![](_page_37_Figure_6.jpeg)

図 4-16 中央帯の作成方法

【構造物の作成方法】

側溝や擁壁などの構造物は、詳細な形状表現は行わなくてもよいが、
 DesignCrossSectSurfの要素種別に、側溝(Drainage)、擁壁(RetainingWall)、を使用し、路肩や法面とは分離する。図 4-17 のように表面のみを作成するか、図 4-18 のように構造物の外周を面として作成する。

![](_page_38_Figure_0.jpeg)

図 4-17 構造物『表面』の作成方法(左:側溝 右:擁壁)

![](_page_38_Figure_2.jpeg)

図 4-18 構造物『外周』の作成方法(左:側溝 右:擁壁)

【床掘の作成方法】

下図のような床掘を作成する場合は、構造物の単位で区切り作成する。 DesignCrossSectSurfの要素種別(name)は、床掘(Excavation)を指定する。

![](_page_38_Figure_6.jpeg)

図 4-19 床掘の作成方法

【幅員中心が道路中心線と異なる場合の作成方法】

道路中心線と幅員中心が異なる場合は、左側車線であっても道路中心線より右側にあ る構成点では、道路中心線からのオフセットは右(符号は"+")として、値を入力する。 なお、高さタイプ(heightType)の属性に道路中心線形からの鉛直方向離れ(fhOffset) を選択した場合は、道路中心線形(堤防法線)離れと鉛直方向離れをスペース区切り で記入する。鉛直方向離れは道路中心線形の位置を原点に上方向を(+)、下方向を(-) で記述する。

![](_page_39_Figure_0.jpeg)

### 図 4-20 幅員中心と道路中心線が異なる場合の作成方法

#### 【舗装の作成方法】

下図のような表層を作成する場合は、6点の構成点を連続した CrossSectPnt で登録 し1点目の構成点に戻って断面を閉じる。幅員中心から右側の閉じた領域では、図の ように構成点から時計周りに定義する。幅員中心から左側の閉じた領域では、反時計周 りに定義する。

DesignCrossSectSurf の要素種別 (name) は舗装 (Pavement)、閉合フラグ (closedArea) は true を指定する。

他に、舗装種類 (Feature)、構成点の位置 (side)、材料 (material)、厚さ (typicalThickness) を登録する。

![](_page_40_Figure_5.jpeg)

<CrossSect name=" No.0+0.00" sta="0.0000"> <DesignCrossSectSurf name="Pavement" side="right" material="アスファルト" typicalThickness="0.05" closedArea="true"> <CrossSectPnt code="R3n1">1.000 -0.050</CrossSectPnt> <CrossSectPnt code="R3n2">4.000 -0.150</CrossSectPnt> <CrossSectPnt code="R3n3">4.500 -0.150</CrossSectPnt> <CrossSectPnt code="R3n4">4.500 -0.200</CrossSectPnt> <CrossSectPnt code="R3n5">4.000 -0.200</CrossSectPnt> <CrossSectPnt code="R3n6">1.000 -0.100</CrossSectPnt> <CrossSectPnt code="R3n1">1.000 -0.050</CrossSectPnt> <Feature> <Property label="pavementClass" value="表層"/> <Property label="heightType" value="fhOffset"/> </Feature> </DesignCrossSectSurf> . . . </CrossSect>

図 4-21 舗装の作成方法

【路床面、路体面の作成方法】

路床面、路体面を作成する場合は、幅員中心から外側に向かって左右別に、路床また は路体の表面から法尻までを一筆書きで作成する。

DesignCrossSectSurf の要素種別 (name) は、路床 (SubBase) または、路体 (SubGrade) を指定する。

![](_page_41_Figure_3.jpeg)

![](_page_41_Figure_4.jpeg)

図 4-22 路体の作成方法

![](_page_42_Figure_0.jpeg)

![](_page_42_Figure_1.jpeg)

### 地形情報

| 要素名  | CrossSectSur                                                                     | f                                         | 論理名                                       | 地形情報                                           |  |  |
|------|----------------------------------------------------------------------------------|-------------------------------------------|-------------------------------------------|------------------------------------------------|--|--|
| パス   | /Alignments/A                                                                    | lignment/Cross                            | sSects/CrossSect/                         | CrossSectSurf                                  |  |  |
| 図    | CrossSectS<br>地聆衝報                                                               |                                           | <b>PntList2D</b><br>1.∞<br>2次元座梛以ト        |                                                |  |  |
| 子要素  | PntList2D                                                                        |                                           |                                           |                                                |  |  |
| 型    | —                                                                                | _                                         |                                           |                                                |  |  |
| 出現回数 | 0以上                                                                              |                                           |                                           |                                                |  |  |
| 属性   | name                                                                             | xs:string                                 | 必須                                        | 人が把握できるよ<br>うな名称を記入す<br>ることとし、特に入<br>力値は規定しない。 |  |  |
| 山の   | uesc<br>久断面の地形                                                                   | xs.sung<br>線に関する信却                        |                                           |                                                |  |  |
| 記入例  | <pre><crosssectsu <="" <pntlist2ds="" crosssects<="" pre=""></crosssectsu></pre> | ┉་་་ឝ་་་་་ག་་་шэ<br>»-30. 3520. 2<br>urf> | ☆<br>線 1-1" "><br>22 ・・・ <td>t2D&gt;</td> | t2D>                                           |  |  |

※ 2次元座標リストについては 4-3-29 を参照。 地形線の構成点を道路中心線形(堤防法線)離れと標高をスペース区切りで記入する。 各地形構成点の道路中心線形離れは道路中心線形の位置を原点に左側を(-)、右側を (+)とする。道路の場合は、開始点から終点に向かって、左端から右端の順に列挙し て記述する。

![](_page_43_Figure_3.jpeg)

図 4-24 地形情報と2次元座標リストの定義方法

# 4-3-34 Roadways

| 要素名  | Roadways                                                                                                    | 論理名 | Roadways |  |  |
|------|----------------------------------------------------------------------------------------------------|-----|----------|--|--|
| パス   | /Roadways                                                                                                    |     |          |  |  |
| X    |                                                                                                    |     |          |  |  |
| 子要素  | <u>Roadway</u>                                                                                                    |     |          |  |  |
| 型    | _                                                                                                    |     |          |  |  |
| 出現回数 | 0以上                                                                                                    |     |          |  |  |
| 記入例  | <roadways><br/><roadway a<br="" name="設計条件"><speeds><br/><designspeed speed="60&lt;br&gt;&lt;/Speeds&gt;&lt;br&gt;&lt;/Roadway&gt;&lt;br&gt;&lt;/Roadways&gt;&lt;/td&gt;&lt;td&gt;lignmentRefs=′&lt;br&gt;.″∕&gt;&lt;/td&gt;&lt;td&gt;" td="" 〉<="" 線形1"=""></designspeed></speeds></roadway></roadways> |     |          |  |  |

## 4-3-35 Roadway

| 要素名  | Roadway       |                |          | 論理名         | Roadway |                                          |  |
|------|---------------|----------------|----------|-------------|---------|------------------------------------------|--|
| パス   | /Roadways/Ro  | badway         |          |             |         |                                          |  |
| X    | Roadway E     |                |          |             |         |                                          |  |
| 子要素  | Speeds        | Speeds         |          |             |         |                                          |  |
| 型    | —             | _              |          |             |         |                                          |  |
| 出現回数 | 1 以上          |                |          |             |         |                                          |  |
|      | name          | 名称             | xs:strir | ng          | 必須      |                                          |  |
| 属性   | alignmentRefs | 参 照 中 心 線<br>形 | alignm   | entNameRefs | 必須      | Alignment の name<br>と関連付ける string<br>データ |  |

### 4-3-36 Speeds

| 要素名  | Speeds                   | 論理名                     | Speeds |  |  |  |
|------|--------------------------|-------------------------|--------|--|--|--|
| パス   | /Roadways/Roadway/Speeds | Roadways/Roadway/Speeds |        |  |  |  |
| X    | Speeds - (一) Design      | Speed<br>1              |        |  |  |  |
| 子要素  | DesignSpeed              |                         |        |  |  |  |
| 型    | -                        |                         |        |  |  |  |
| 出現回数 | 0以上                      |                         |        |  |  |  |

# 4-3-37 DesignSpeed

| 要素名  | DesignSpeed        |              | 論理名            | 設計速度 |                                                     |  |
|------|--------------------|--------------|----------------|------|-----------------------------------------------------|--|
| パス   | /Roadways/Ro       | badway/Speed | ls/DesignSpeed |      |                                                     |  |
| 図    | DesignSpee<br>設計違度 | d            |                |      |                                                     |  |
| 子要素  | —                  | -            |                |      |                                                     |  |
| 型    | —                  |              |                |      |                                                     |  |
| 出現回数 | 1 以上               |              |                |      |                                                     |  |
| 属性   | speed              | 設計速度         | speed          |      | 以下から選択<br>120, 100, 80, 60, 50,<br>40, 30, 20(km/h) |  |

# 4-3-38 要素種別サーフェスセット

| 要素名  | Surfaces                                                                                                    |                                                       | 論理名           | 要素種別   | サーフェスセット  |
|------|----------------------------------------------------------------------------------------------------|-------------------------------------------------------|---------------|--------|-----------|
| パス   | /Surfaces                                                                                                    |                                                       |               |        |           |
| 図    | Surfaces                                                                                                    | Surfaces Surface<br>要素種別サーフェスセット 1.00<br>要素種別サーフェスセット |               |        |           |
| 子要素  | Surface                                                                                                    |                                                       |               |        |           |
| 型    | -                                                                                                    |                                                       |               |        |           |
| 出現回数 | 0又は1以上                                                                                                    |                                                       |               |        |           |
| 属性   | name名称                                                                                                    | XS:                                                   | string        | (必須)   | 要素種別の名称   |
|      | desc 注記                                                                                                    | XS:                                                   | string        |        |           |
| 内容   | TIN(不等辺三角形網)で<br>地形の3次元形状を表現                                                                                      | 、表現す<br>できる                                           | 「るサーフェスの<br>。 | )コレクショ | ョンで、計画や現況 |
| 記入例  | <pre>Inv (小寺返三戸ハシ衲) で表現するサーフェスのコレクションで、計画や現洗<br/>地形の 3 次元形状を表現できる。<br/><surfaces name="SubBase"></surfaces></pre> |                                                       |               |        |           |

4-3-39 要素種別サーフェス

| 要素名  | Surface                                           |                       | 論理名       | 要素種別  | サーフェス       |  |  |
|------|---------------------------------------------------|-----------------------|-----------|-------|-------------|--|--|
| パス   | /Surfaces/Surf                                    | ace                   |           |       |             |  |  |
| 図    | Surface → → → → Definition 中<br>要素種別サーフェス サーフェス定義 |                       |           |       |             |  |  |
| 子要素  | SourceData D                                      | SourceData Definition |           |       |             |  |  |
| 型    | _                                                 | -                     |           |       |             |  |  |
| 出現回数 | 1以上                                               |                       |           |       |             |  |  |
| 同性   | name                                              | 名称                    | xs:string | (必須)  | 通番          |  |  |
| 周に   | desc                                              | 注記                    | xs:string |       |             |  |  |
| 内容   | 要素種別を同<br>番を管理する。                                 | じくする複数の               | )サーフェスが存在 | する場合に | は、name 属性で通 |  |  |

- ※ 要素種別ごとに Surfaces を作成し、Surfaces の name 属性に対応する要素種別名 (SubBase、SubGrade、Excavation 等)を入力する。要素種別として、表 4-2、表 4-3 の他、地形も含まれます。
- ※ ひとつの道路に対して複数に分かれるサーフェスを Surface で作成し、Surface の name 属性を用いて通番を管理する。
- ※ 横断面に出力する路床・路体・床掘等のラインを線形方向につなぎ Surface を出力する。

| 要素名  | Definition                   |                | 論理名        | サーフェ | ス定義 |
|------|------------------------------|----------------|------------|------|-----|
| パス   | /Surfaces/Surfa              | ace/Definition |            |      |     |
| 図    | <b>Definition</b><br>サーフェス定務 | ┝╼═┛           | 点集合<br>正集合 |      |     |
| 子要素  | —                            |                |            |      |     |
| 型    | -                            |                |            |      |     |
| 出現回数 |                              |                |            |      |     |
| 属性   | SurfType                     | サーフェス種別        | xs:string  | 必須   | TIN |

4-3-40 サーフェス定義

4-3-41 点集合

| 要素名 | Pnts                             | 論理名 | 点集合 |
|-----|----------------------------------|-----|-----|
| パス  | /Surfaces/Surface/Definition/Pnt | S   |     |
| 図   | Pnts                             |     |     |
| 子要素 | —                                |     |     |
| 型   | _                                |     |     |

| - |      |   |  |  |
|---|------|---|--|--|
|   | 出現回数 | 1 |  |  |
|   | 属性   |   |  |  |

## 4-3-42 点

| 要素名         | Р                         |                 | 論理名        | 点      |                          |
|-------------|---------------------------|-----------------|------------|--------|--------------------------|
| パス          | /Surfaces/Surf            | face/Definition | /Pnts/P    |        |                          |
| X           | ĒP                        |                 |            |        |                          |
| テキスト<br>ノード | データ型<br>List of<br>double | 座標値を X 座<br>する  | 標、Y 座標、標高0 | 〕順番にス≁ | ペース区切りで入力                |
| 出現回数        | 3以上                       |                 |            |        |                          |
| 属性          | id                        | 点ID             | xs:integer | 必須     | Pnts 要素下でユニー<br>クな ID 番号 |

# 4-3-43 面集合

| 要素名  | Faces                            | 論理名 | 面集合 |  |
|------|----------------------------------|-----|-----|--|
| パス   | /Surfaces/Surface/Definition/Fac | ces |     |  |
| X    | Faces F                          |     |     |  |
| 子要素  | _                                |     |     |  |
| 型    | _                                |     |     |  |
| 出現回数 | 1                                |     |     |  |
| 属性   |                                  |     |     |  |

4-3-44 面

| 要素名         | F                                    |  | 論理名 | 面 |  |
|-------------|--------------------------------------|--|-----|---|--|
| パス          | /Surfaces/Surface/Definition/Faces/F |  |     |   |  |
| X           | <b>■</b> F<br>両                      |  |     |   |  |
| テキスト<br>ノード | データ型 面を構成する3点のP要素IDをスペース区切りで入力する     |  |     |   |  |
|             | List of                              |  |     |   |  |
|             | int                                  |  |     |   |  |
| 出現回数        | 1 以上                                 |  |     |   |  |
| 属性          |                                      |  |     |   |  |

### 4-4 UML クラス図

本書で定義する XML スキーマを UML の表記方法(クラス図)で記述したものを以下に示す。

![](_page_48_Figure_2.jpeg)

![](_page_48_Figure_3.jpeg)